## **Exportar Para Coletor**

Esta ferramenta tem a função de gerar um arquivo de texto com informações dos produtos cadastrados no banco de dados necessários para a utilização do IntelliStock

Para abrir esta ferramenta basta entrar no menu em:

Gerenciamento→IntelliStock→Exportar→Exportar p/ Coletor

Ao clicar nesta opção aparecerá a seguinte interface:

| 🃸 Exportar Itens Coletor                              | _   |                  | × |
|-------------------------------------------------------|-----|------------------|---|
| Filtro: 🔹 Inicio: Termino: 💽 Kaportar Preço 🖌 Aplicar | ] [ | <u>E</u> xportar | - |
|                                                       |     |                  |   |
|                                                       |     |                  |   |
|                                                       |     |                  |   |
|                                                       |     |                  |   |
|                                                       |     |                  |   |
|                                                       |     |                  |   |
|                                                       |     |                  |   |
| Nenhum Registro                                       |     |                  |   |

Nesta tela há os seguintes campos:

• Filtro: para selecionar um filtro para exportar para o coletor entre "Todos", "Data de Cadastro" e "Alterados".

Atentar-se com a configuração de "**ID 135 Exportação para coletor por módulos**" que se estiver como "<u>SIM</u>", ao alterar um produto, este irá para o log de exportação para o coletor, podendo assim exportar apenas os produtos alterados. Se estiver como "<u>NÃO</u>" o sistema não irá salvar no log as alterações limitando o usuário a exportar todos os produtos para o coletor.

Atentar-se com a configuração de "ID 1604 Enviar estoque pro MgMobile" Se esta configuração

estiver como "<u>SIM</u>", o sistema exportará os produtos e o estoque para o MgMobile, caso escolha "<u>NÃO</u>" o sistema não exportará o estoque dos produtos.

- Início e Término: para determinar um período de datas a ser pesquisado;
- Exportar Preço: marcar esta opção exporta também, os preços para o coletor;
- Aplicar: Para realizar a pesquisa;
- Exportar: para realizar a operação e exportar para o coletor;

From: http://wiki.iws.com.br/ - **Documentação de software** 

Permanent link: http://wiki.iws.com.br/doku.php?id=manuais:intellicash:intellistock:exportar\_coletor&rev=1495809347

Last update: 2017/05/26 15:35